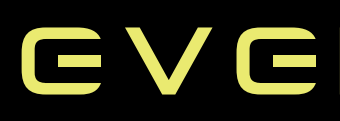

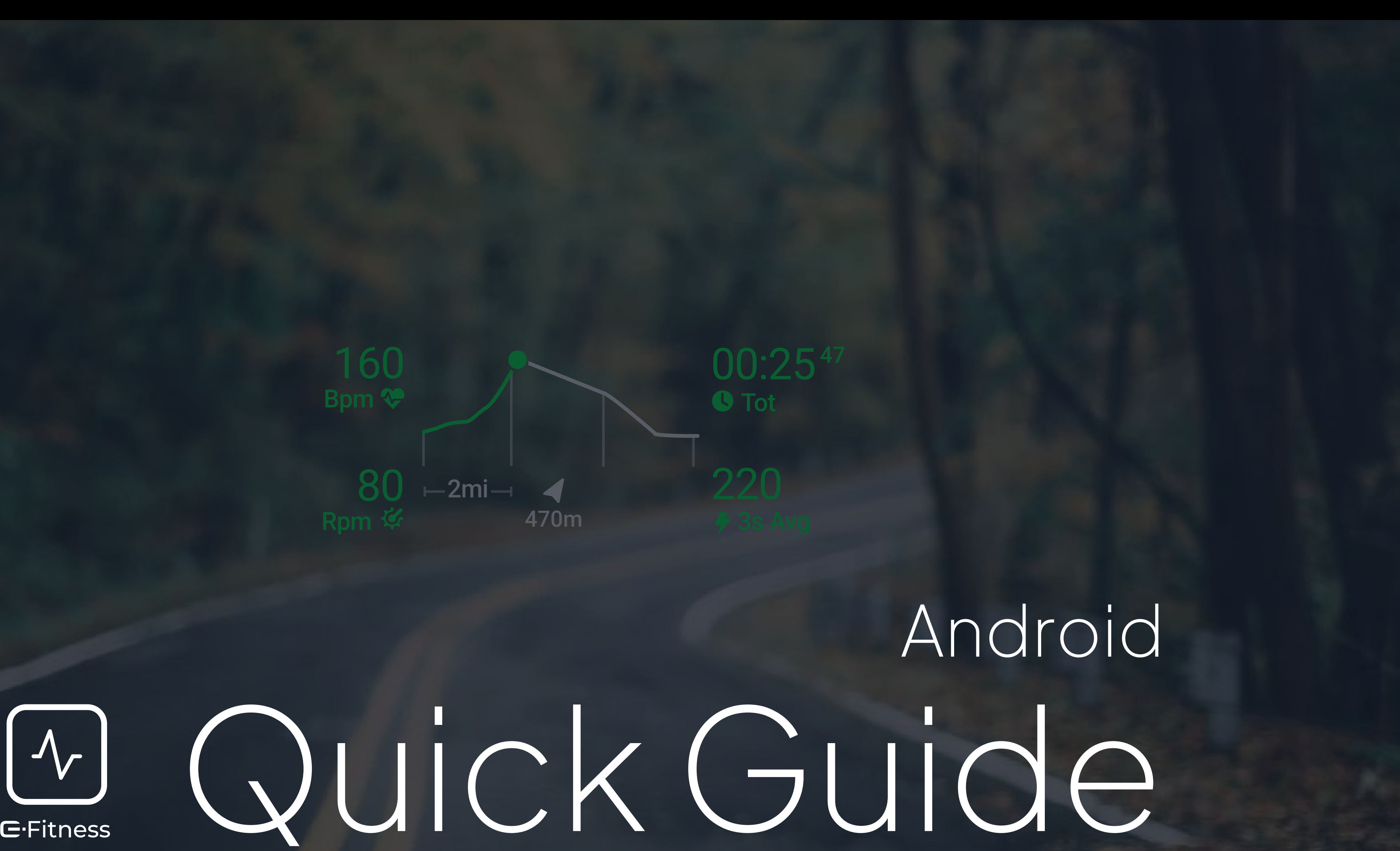

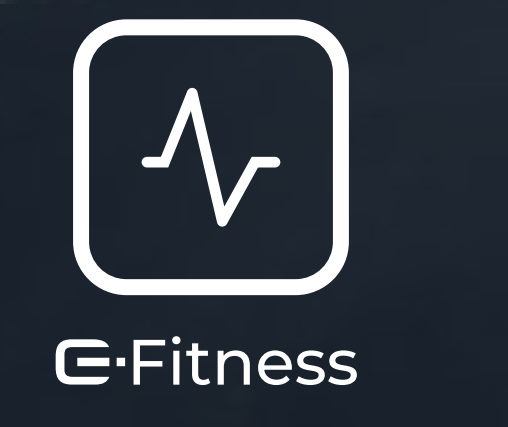

### EVERYSIGHT

### Maverick comes in two sizes – Medium & Large

# Large (IPD 64 – 72) Medium (IPD 55 – 63) GVGRYSIGHT

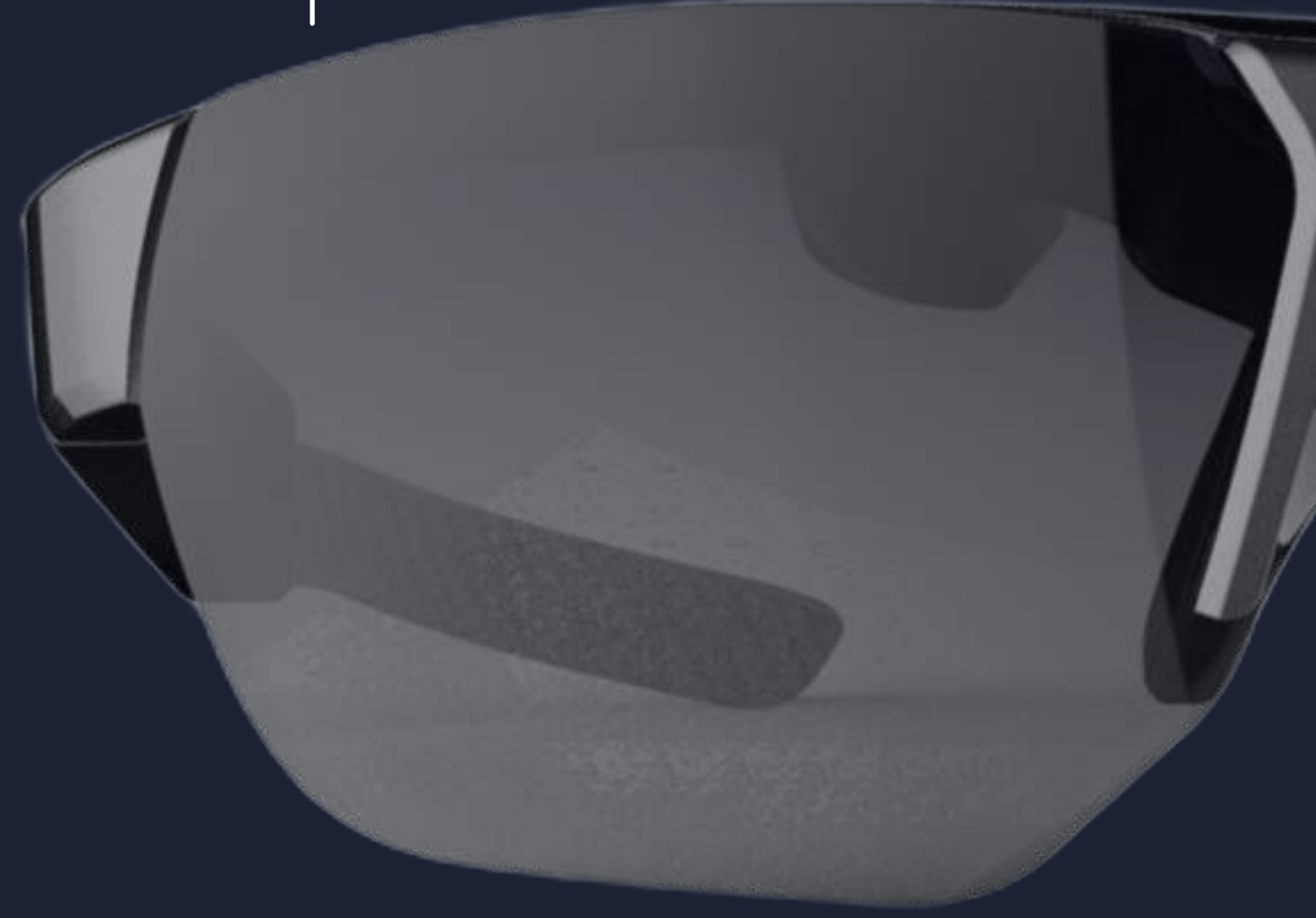

### Know your Maverick

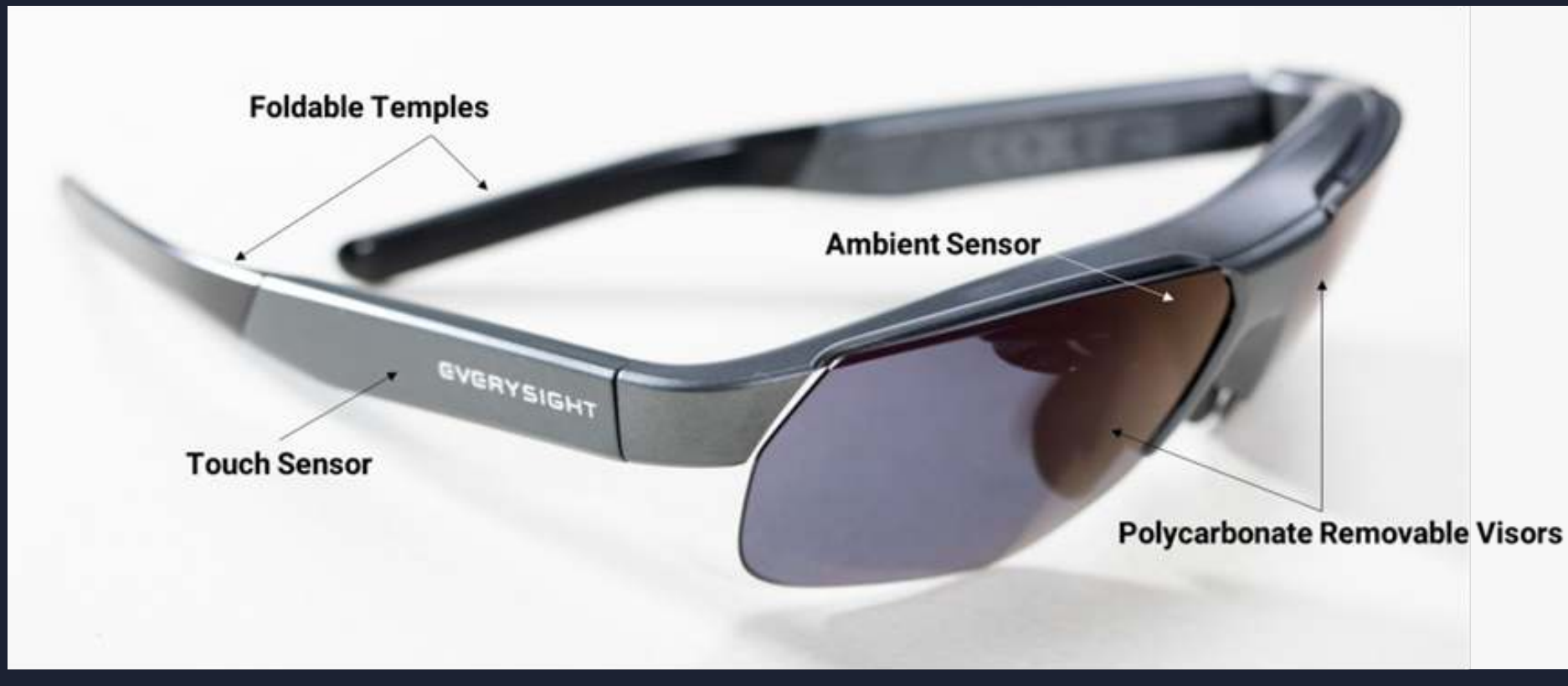

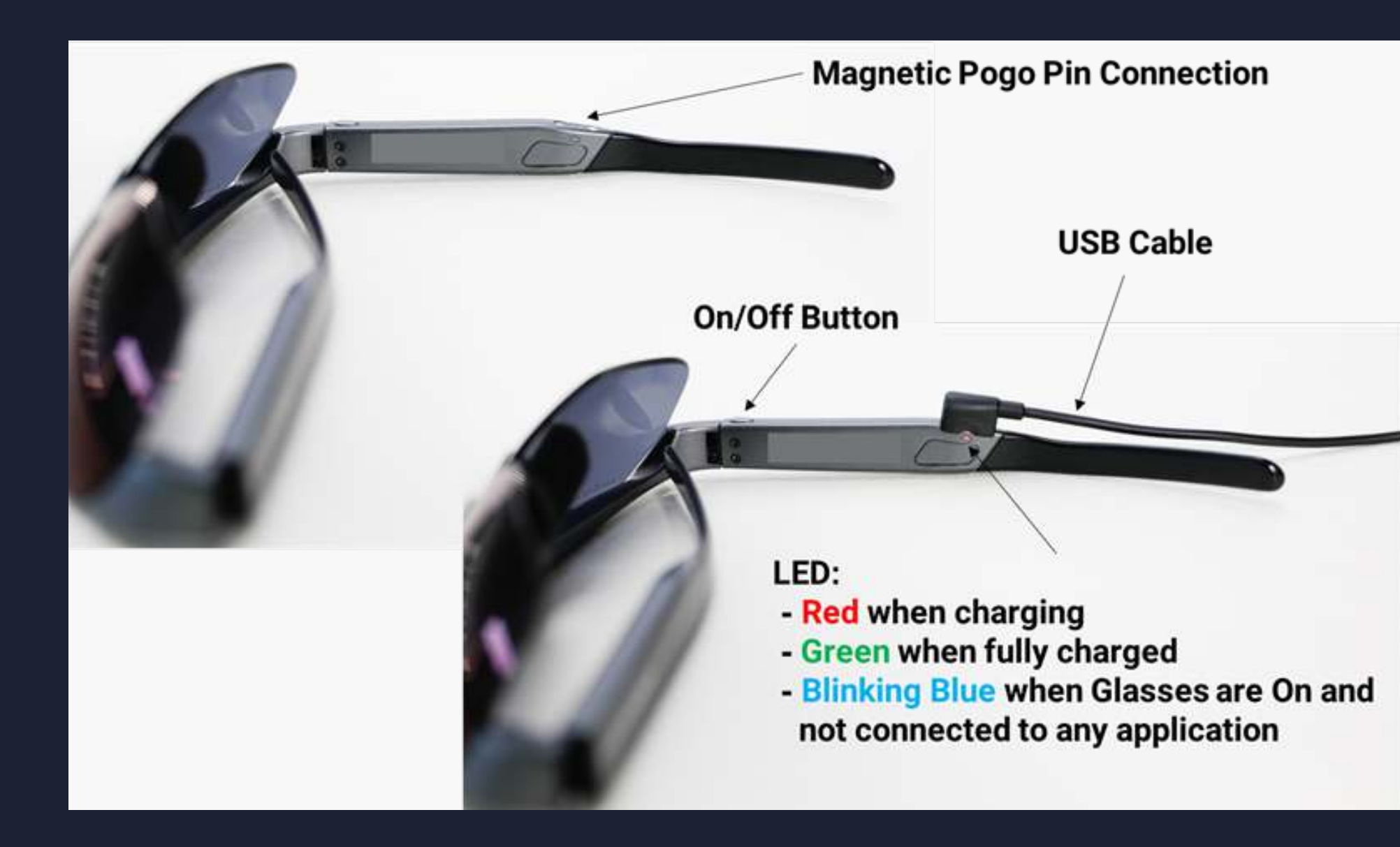

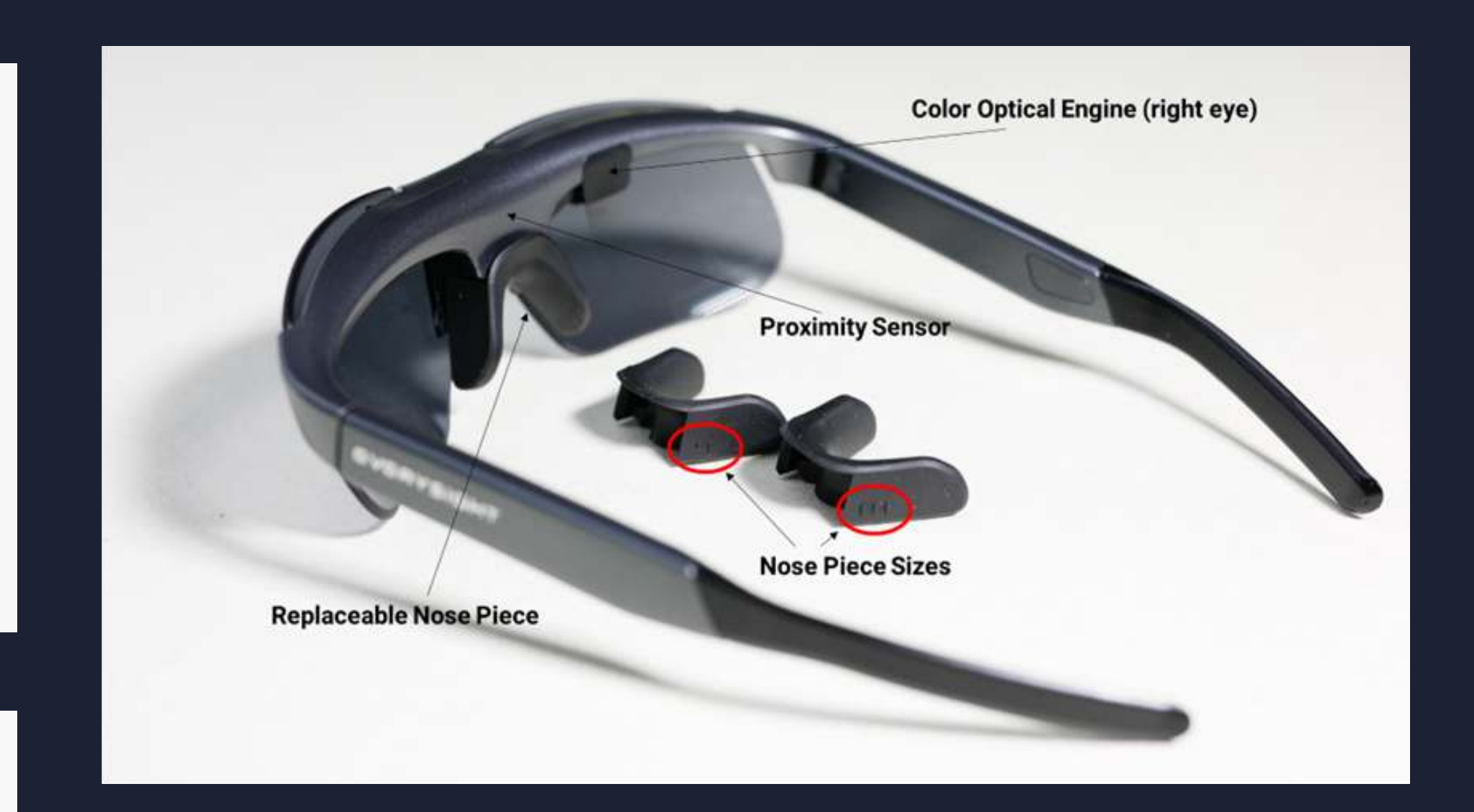

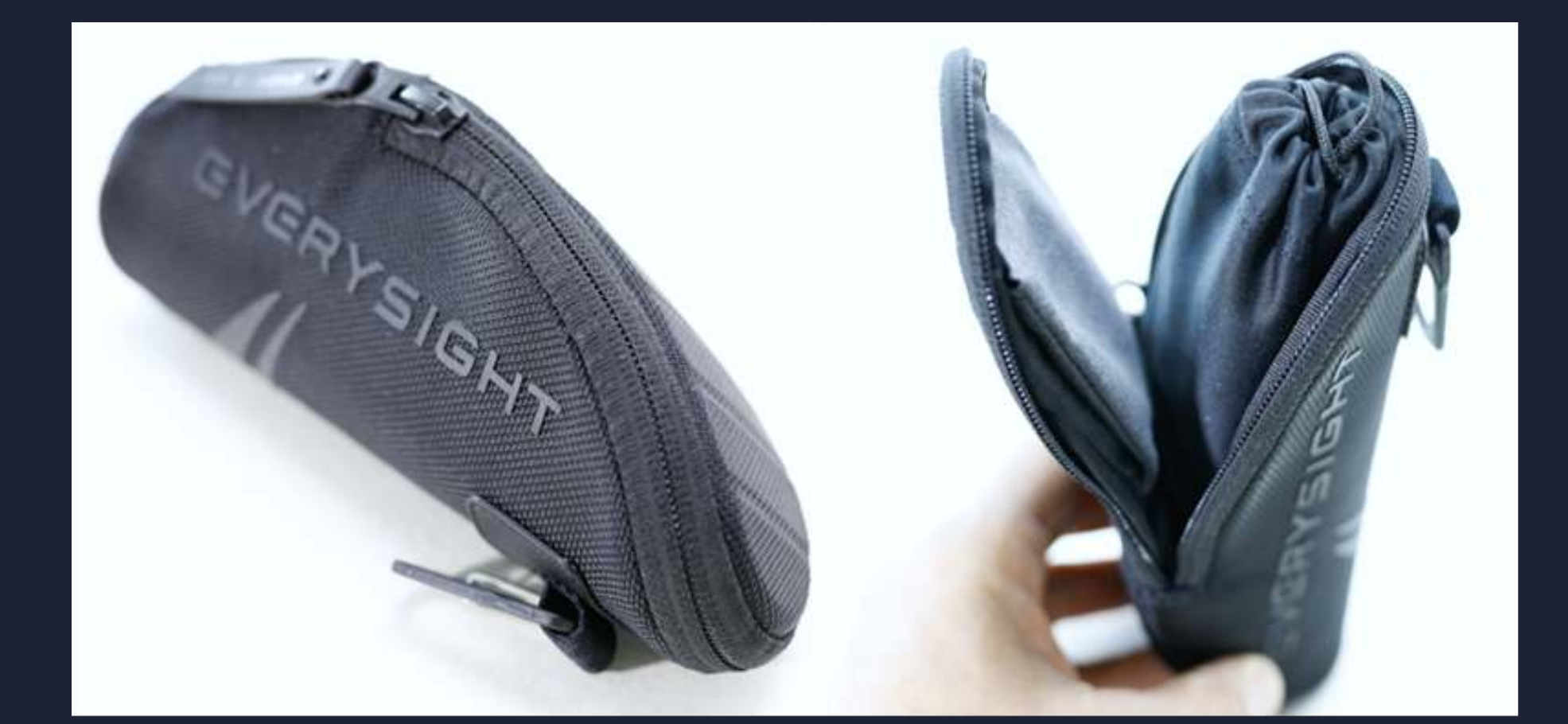

# Usingtheapp

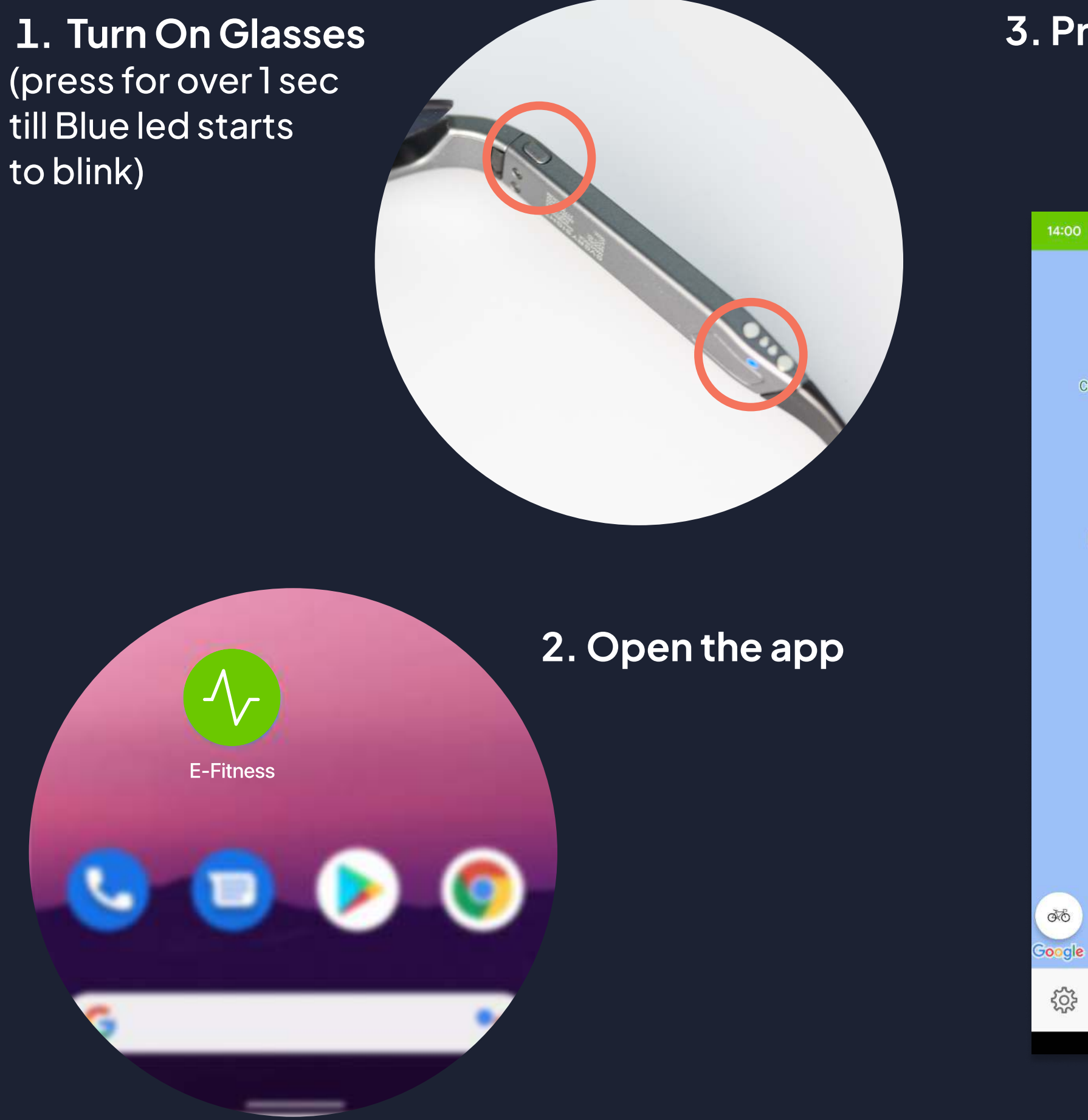

### 3. Press glasses button

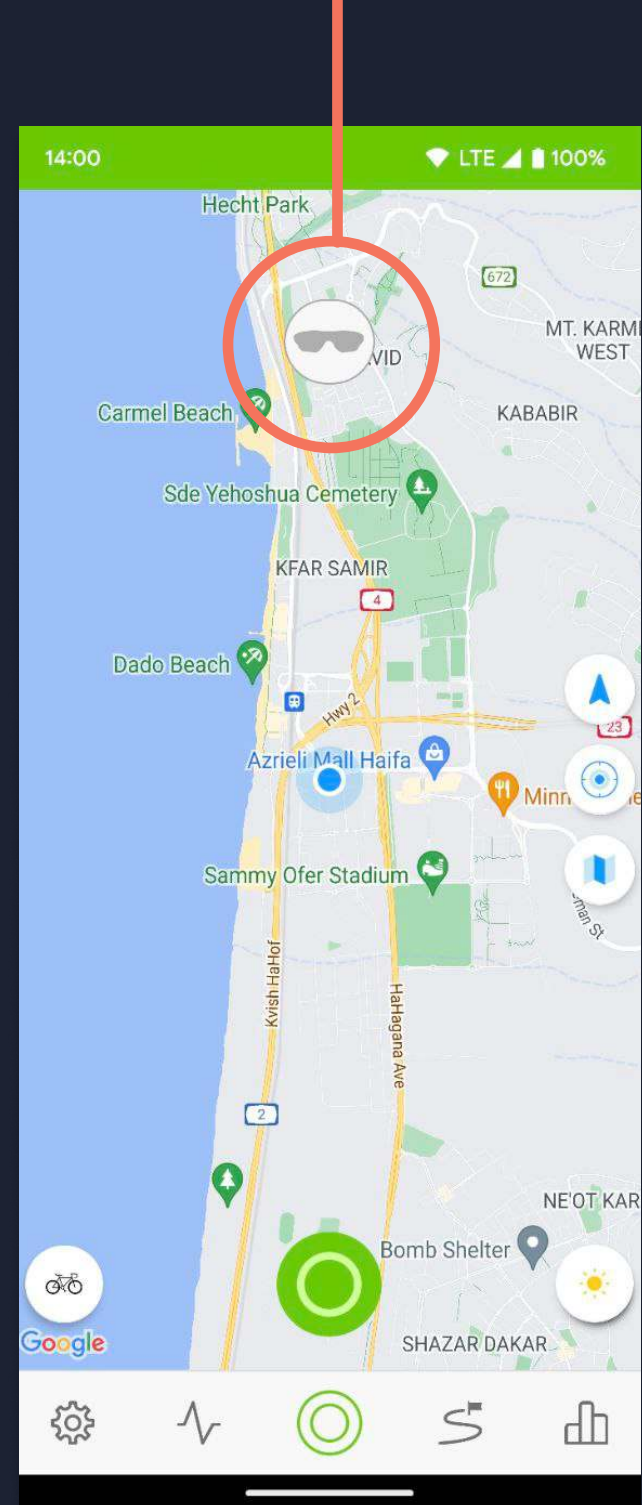

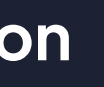

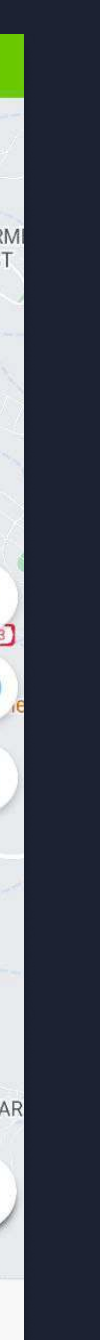

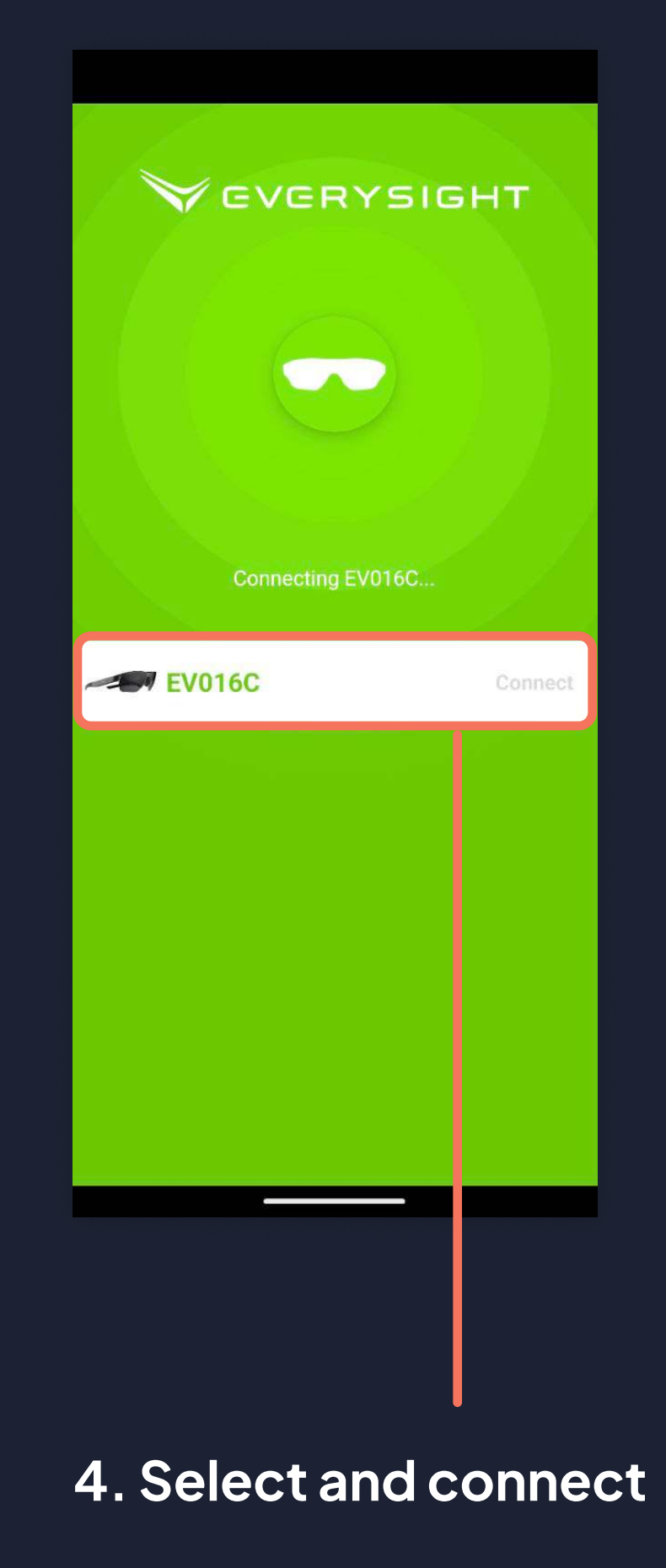

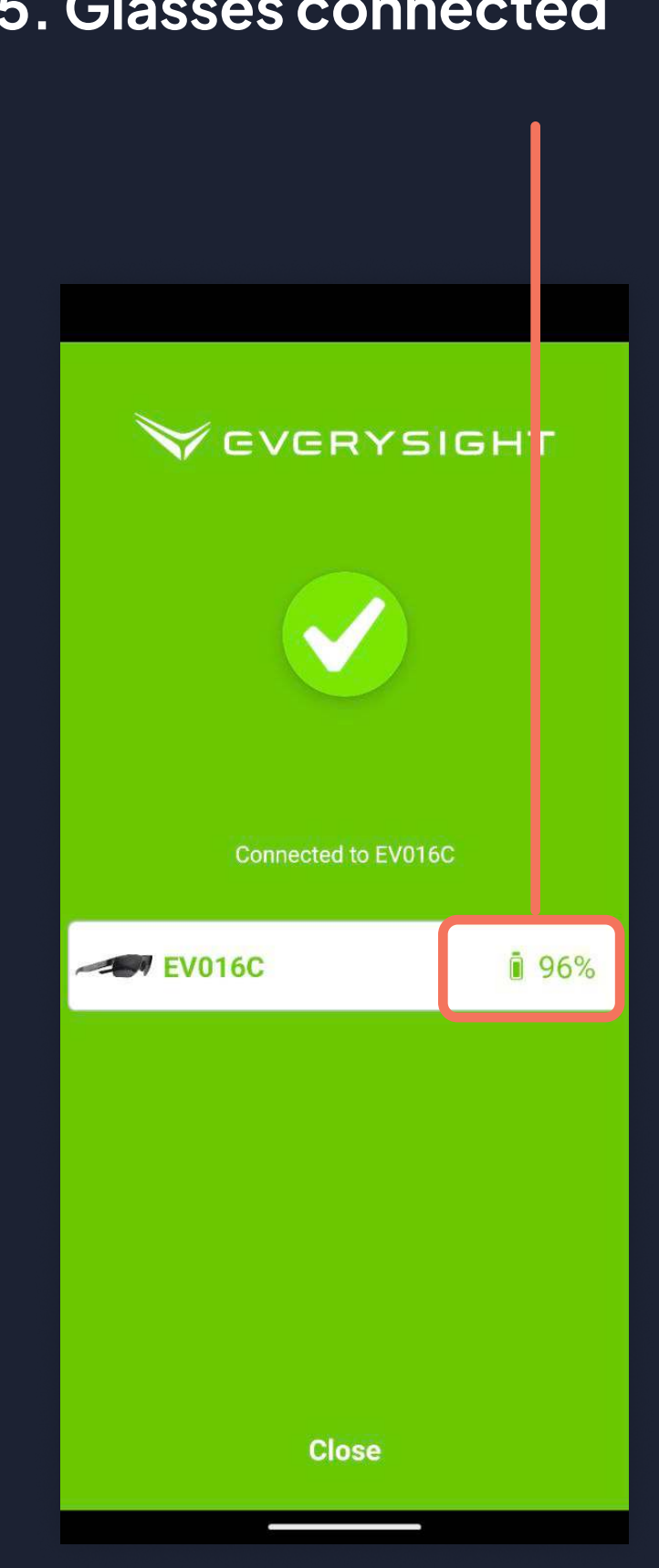

### 1/3 Adjust the nosepice Move the glasses gently up and down on your nose to find the position in which you see as many dots as possible

6

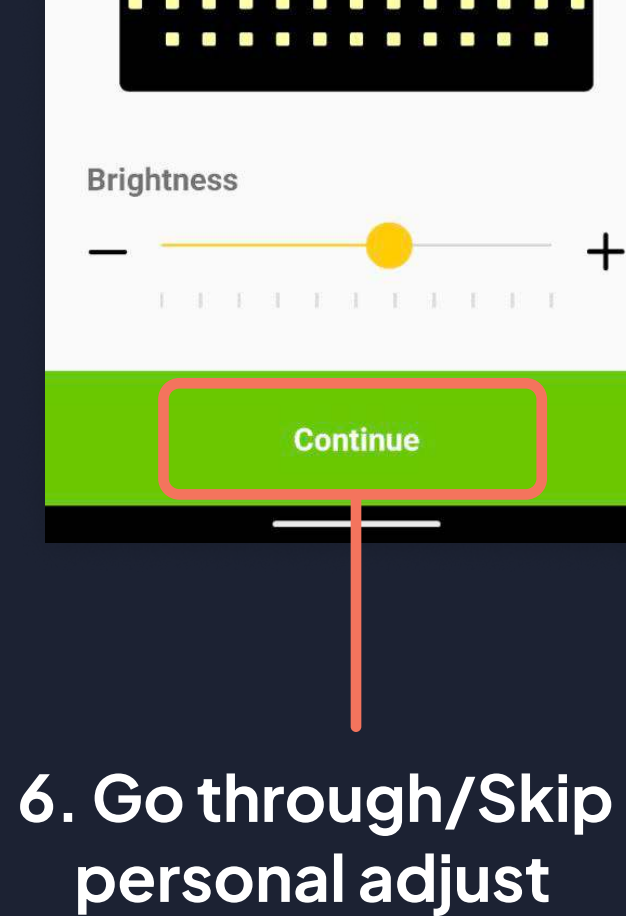

### 5. Glasses connected

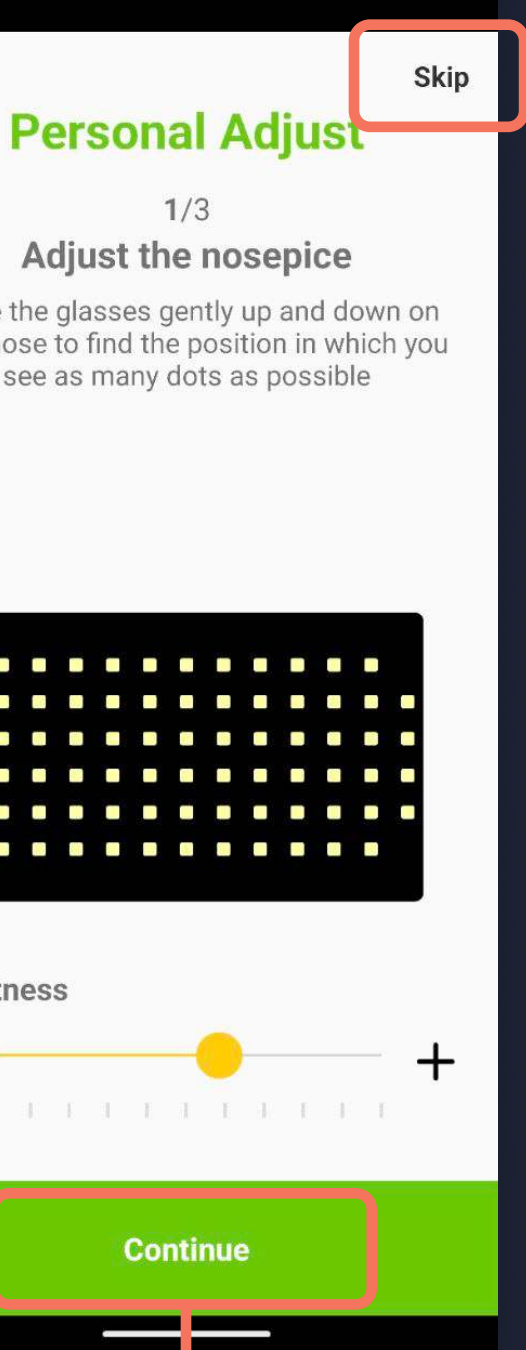

### OperationalUse

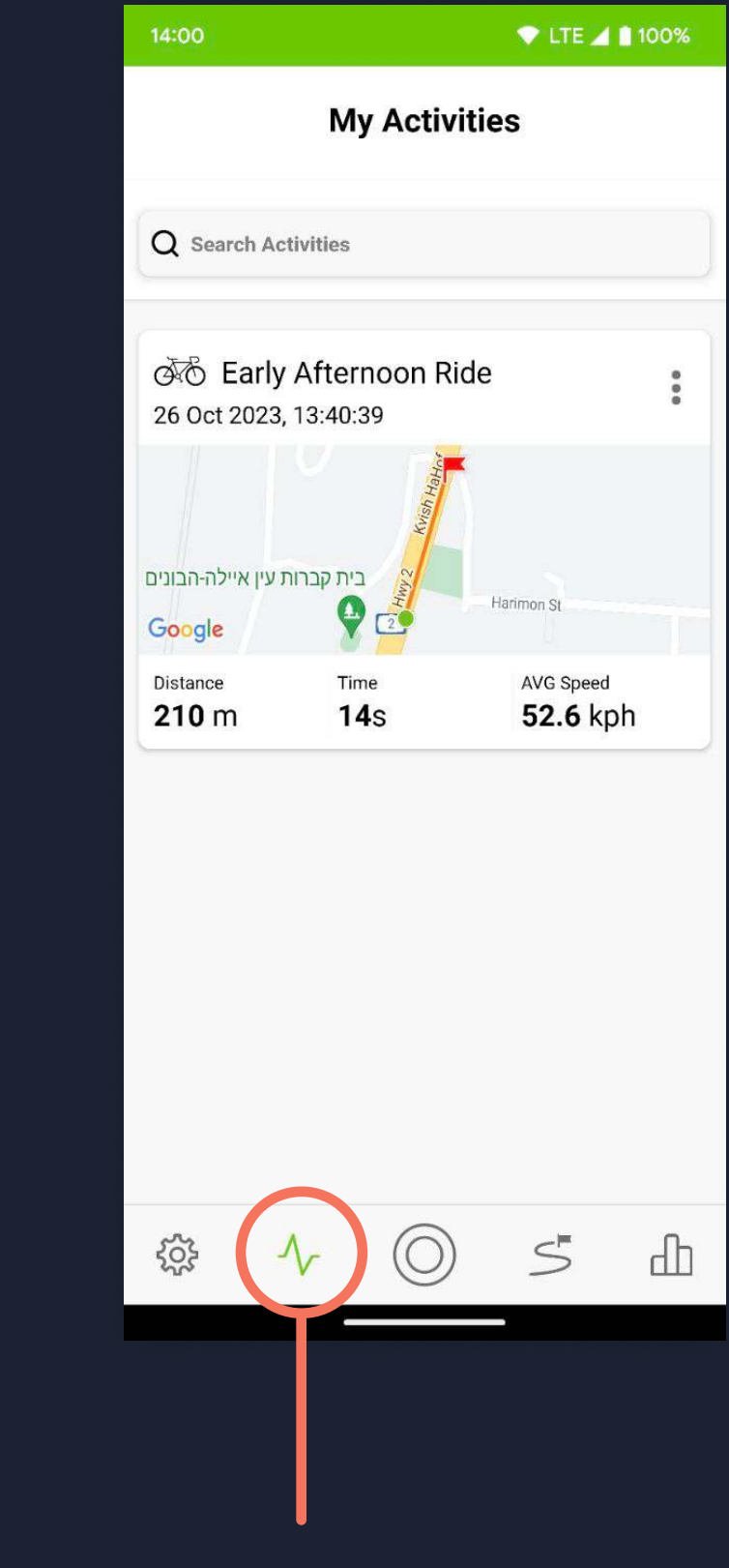

### Glasses adjust

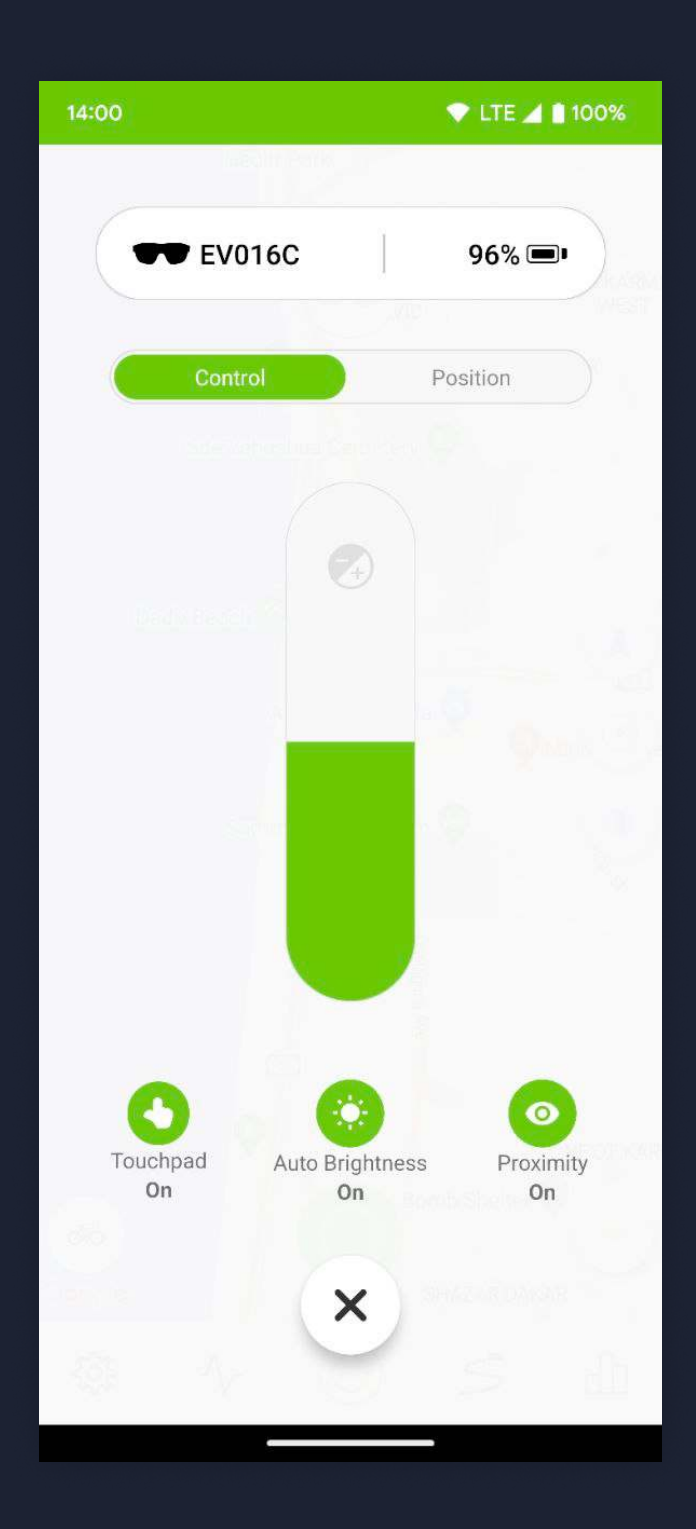

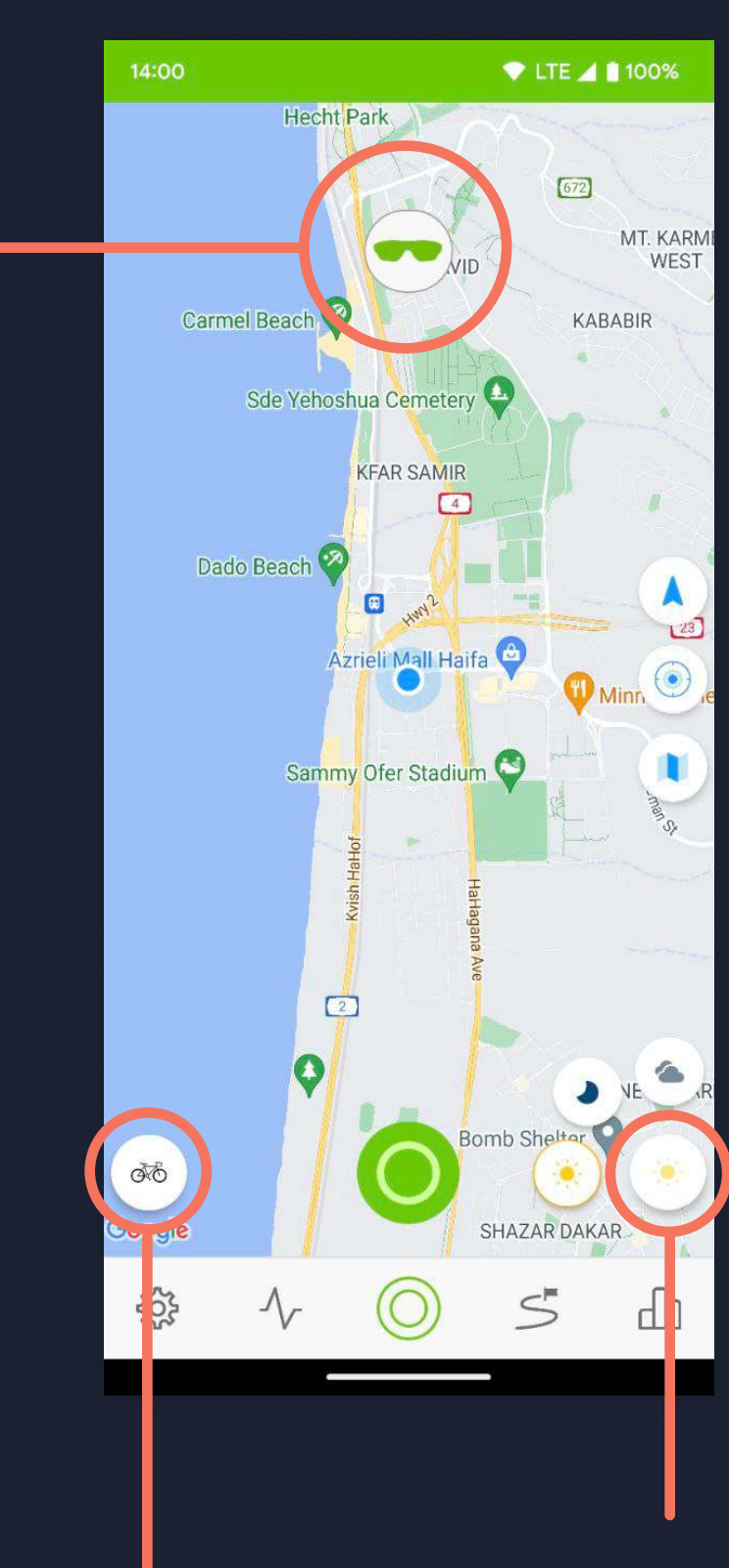

Change color theme

Change activity

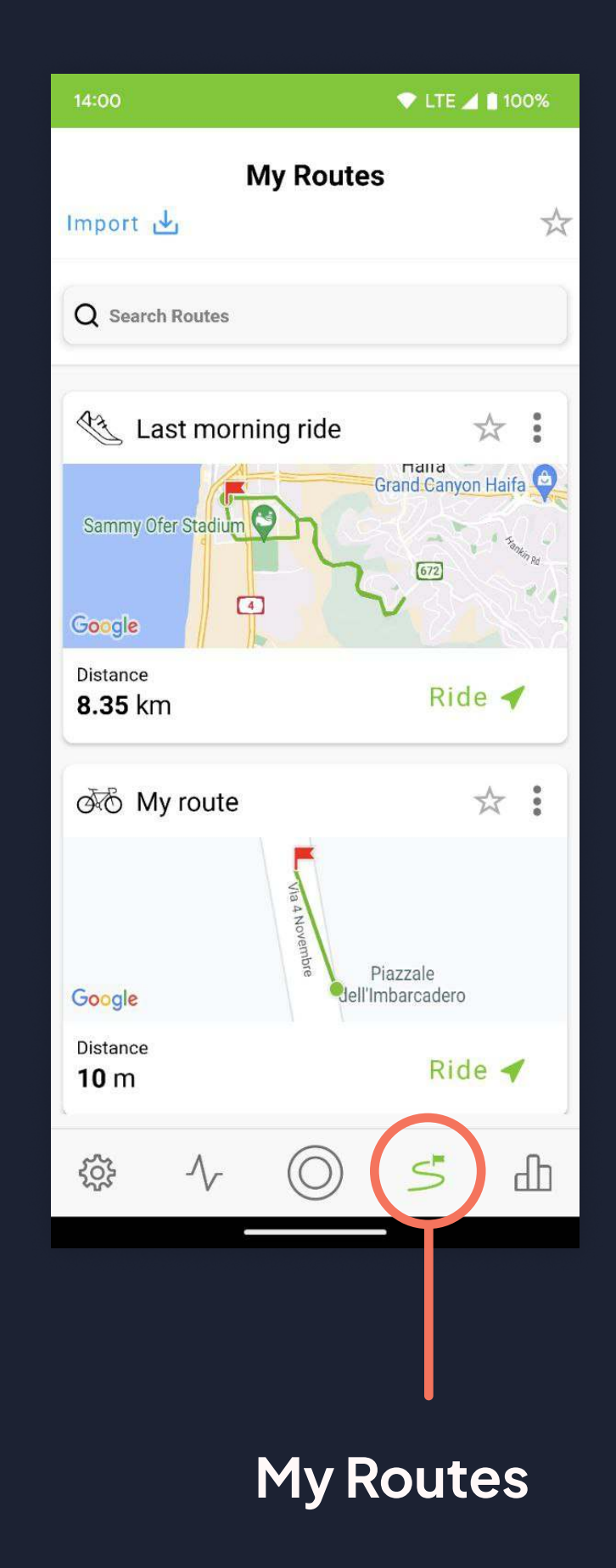

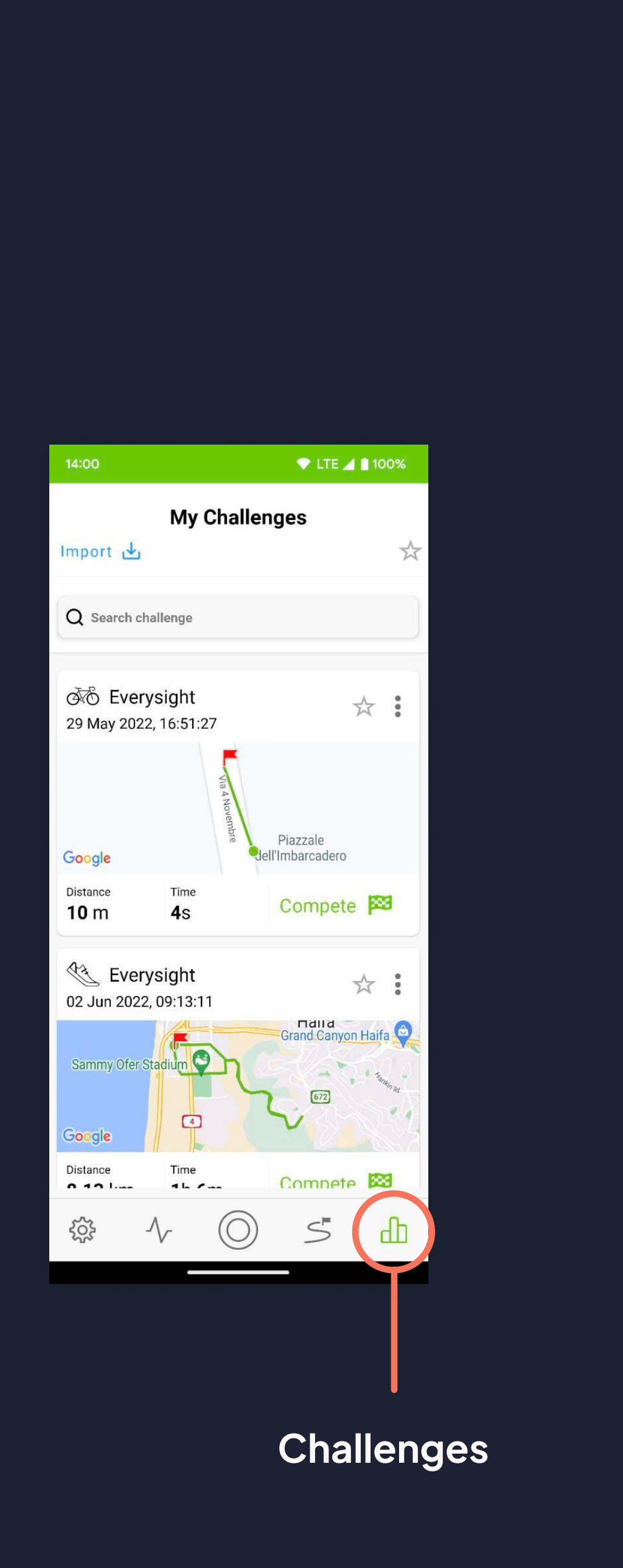

**My Rides** 

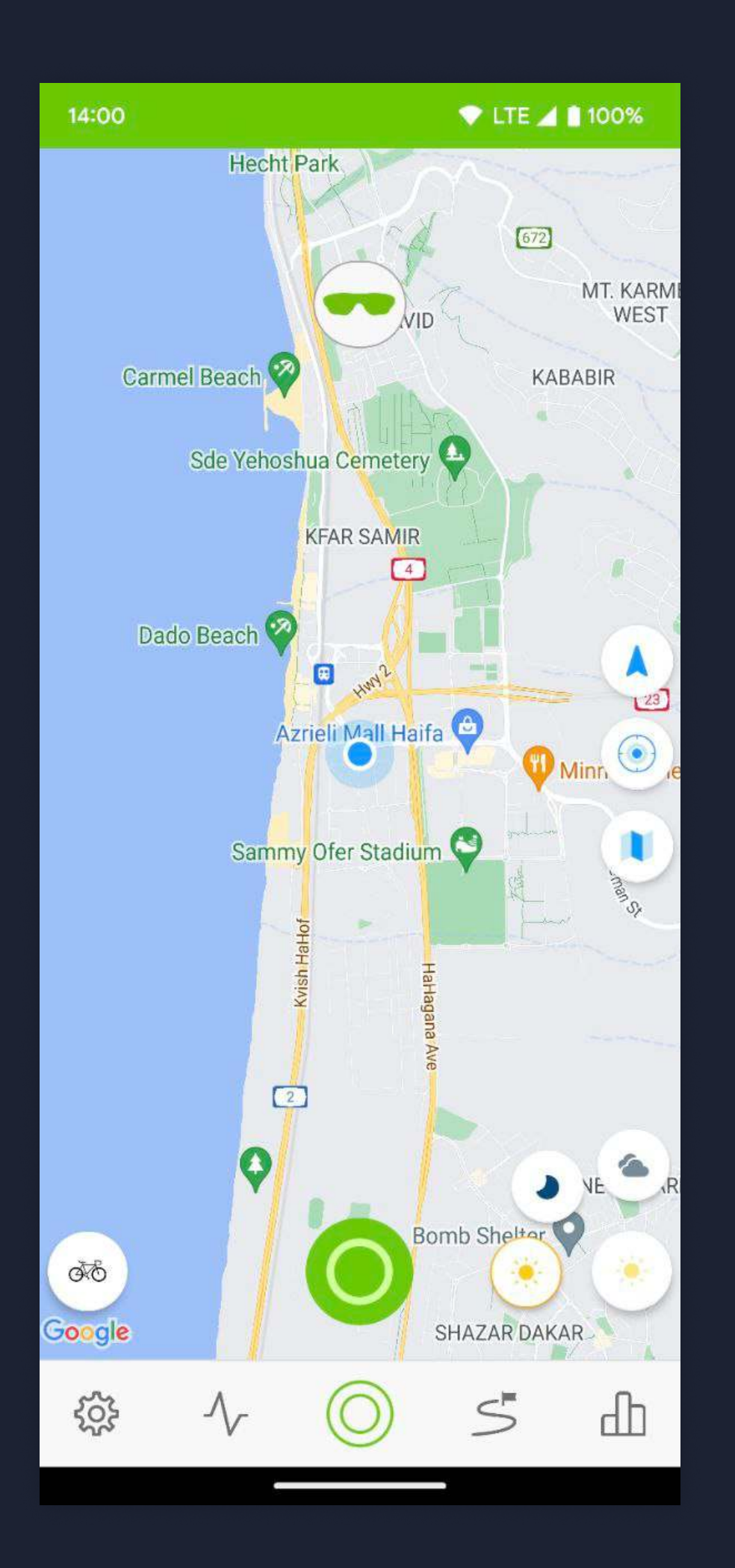

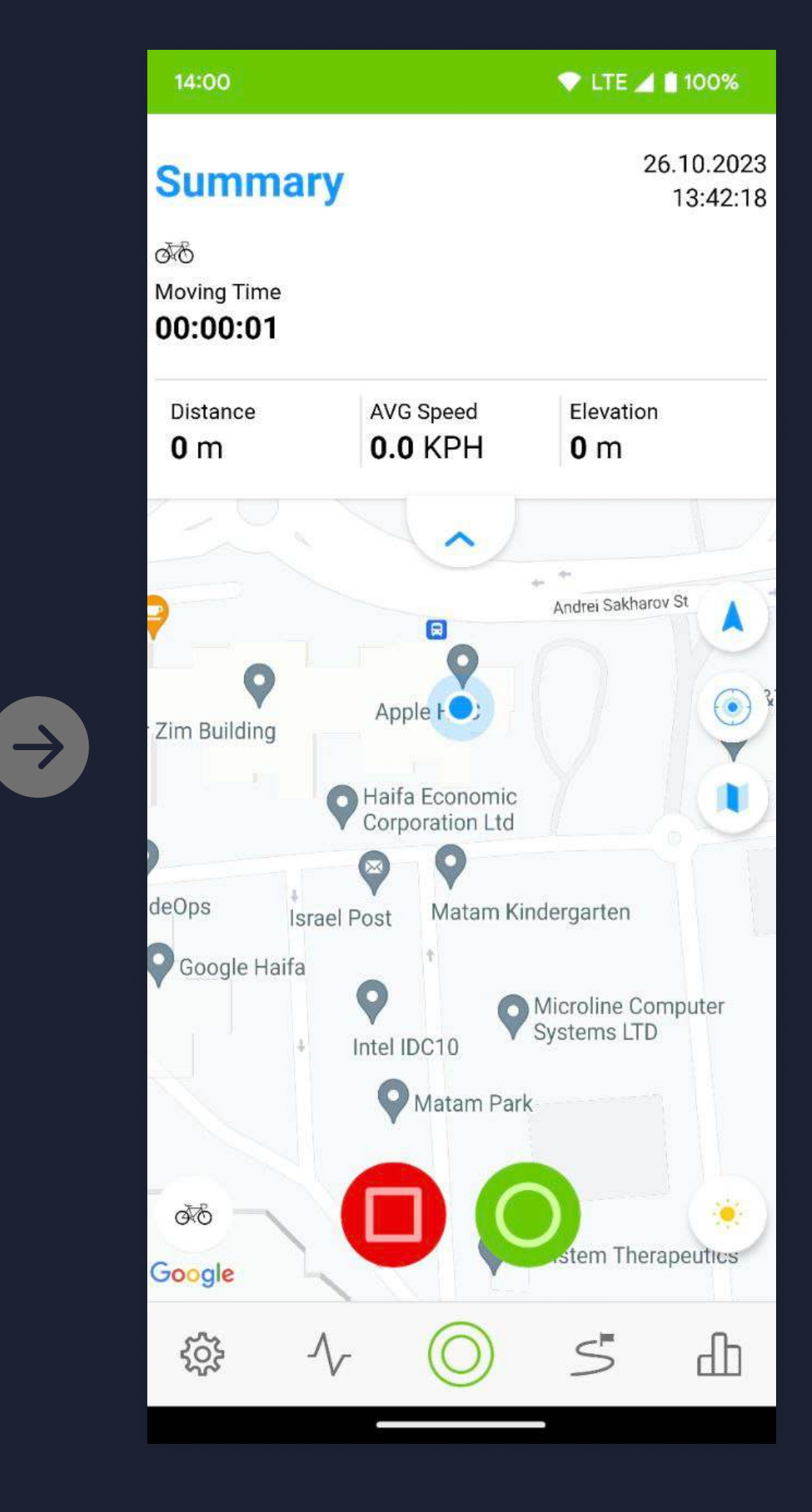

Press the green action button

Pause ride

### Start Ride

 $\rightarrow$ 

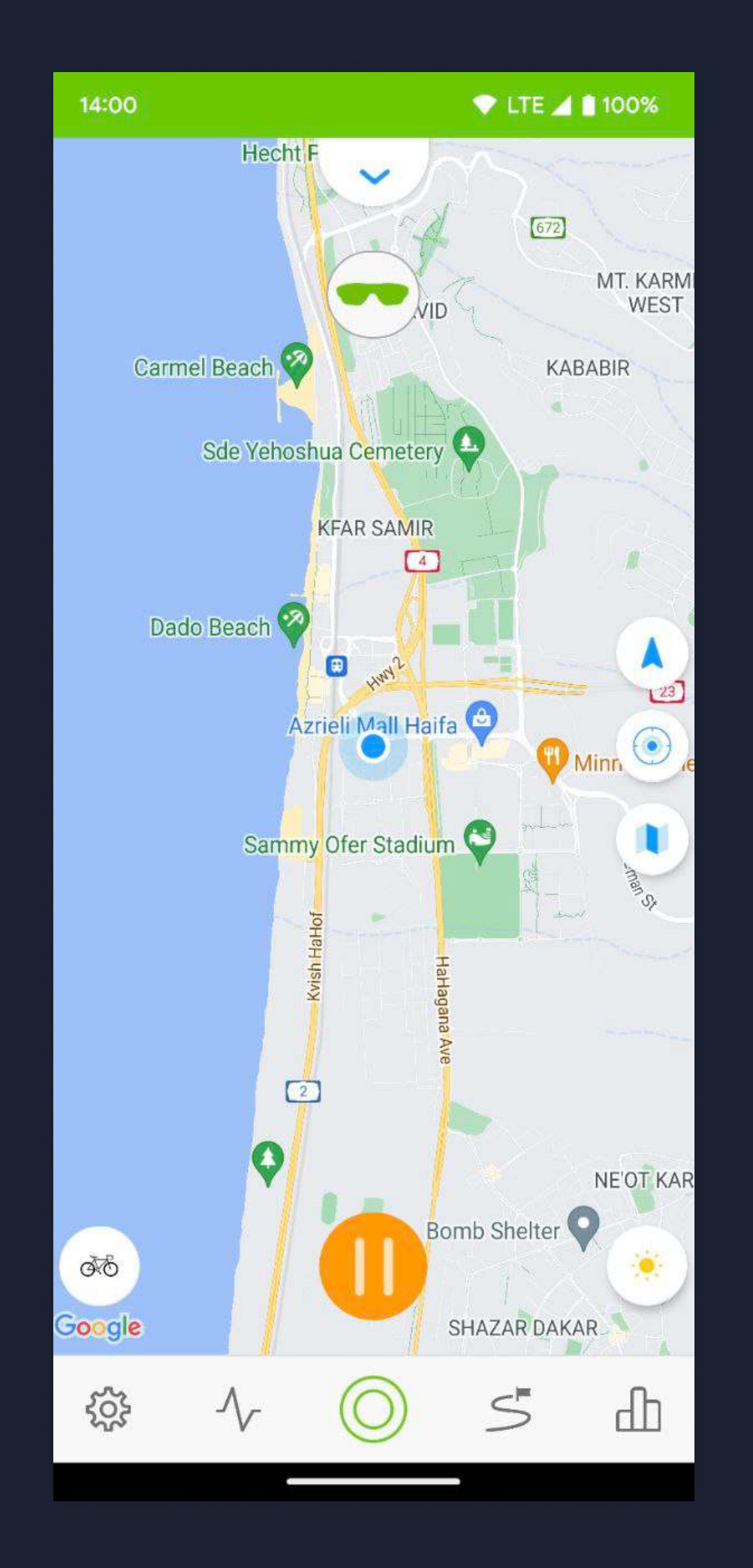

End or continue ride

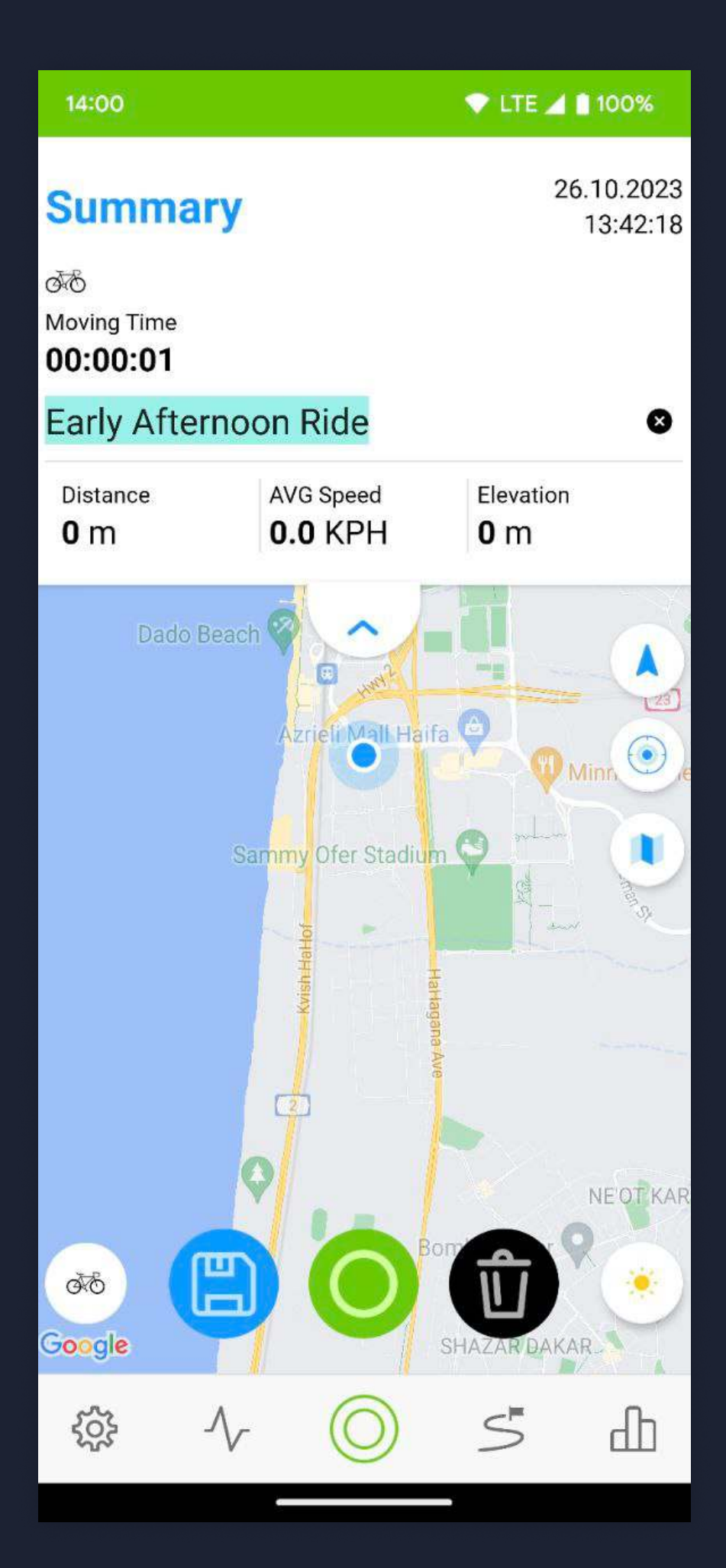

 $\rightarrow$ 

Delete, save or continue ride

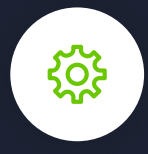

### Go to settings

| 14:00                | 🕈 LTE 🚄 🗎 10 | 00% |
|----------------------|--------------|-----|
| ¥                    |              |     |
| New Glasses?         |              | >   |
| Settings             |              |     |
| (((•))) Sensors      |              | >   |
| Glasses Screens      |              | >   |
| K Themes             |              | >   |
| 📜 Maps               |              | >   |
| 🙀 User Preferences   |              | >   |
| 🐼 Sync and Backup    |              | >   |
| Activity             |              |     |
| II Performance Zones |              | >   |
| Support              |              |     |
|                      | 5            |     |

| 14:00           | 💎 LTE 🚄 🗎 100% |
|-----------------|----------------|
| < Back Sensors  | 5              |
| Oontroller      | +              |
| 🛠 Heartrate     | +              |
| 🕈 Power         | +              |
| 🥳 Cadence       | +              |
| 🕝 Speed         | +              |
| G Cadence Speed | +              |
|                 |                |
|                 |                |
|                 |                |
|                 |                |

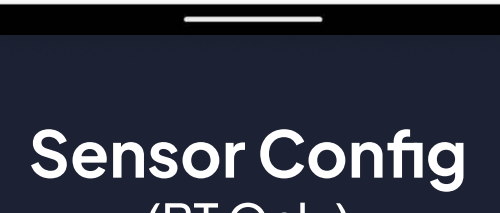

 $\bigcirc$ 

र्े

s d

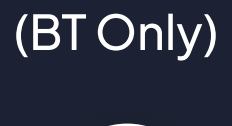

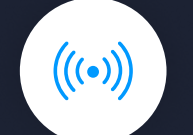

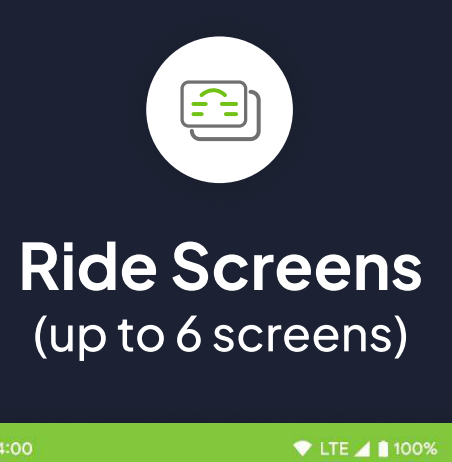

|      |              | [10] P. S. Saman and S. Saman and S. Sa<br>Saman and Saman and Saman and Saman and Saman and Saman and Saman and Saman and Saman and Saman and Saman and Saman and Saman and Saman and Saman and Saman and Saman and Saman and Saman and Saman and Saman and Saman and Saman and Saman | Cloud   |             |       |                    |            |           |
|------|--------------|----------------------------------------------------------------------------------------------------|---------|-------------|-------|--------------------|------------|-----------|
| 4    | < Back Glass | ses Screens                                                                                                    | after a |             | 10-12 | < Back Ma          | aps        | Bike      |
|      | 4/6          | Screens Add                                                                                                    | т       | Marchaeller |       | All                | Downloaded | Bike Prof |
| +    | Û            | =                                                                                                    | Night   | N. S. C.    |       | Q Search Map       |            | Personal  |
|      |              |                                                                                                    |         |             |       | Afghanistan        | I          | Notificat |
|      | /i\<br>KM    | S S MOV DAY                                                                                                    |         |             |       | Armenia<br>Asia    |            |           |
|      |              | TOTAL                                                                                                    |         |             |       | Azerbaijan<br>Asia | <u>ب</u>   |           |
|      | 立            | =                                                                                                    |         |             |       | Bangladesh<br>Asia | <u></u>    |           |
| ž di |              |                                                                                                    | \$\$ \  | r () 5      | Ъ     | Bhutan<br>Asia     | 业          | <u>ې</u>  |
|      | крн км       | M BPM MOV                                                                                                    |         |             |       | Cambodia<br>Asia   | Ŀ          |           |
| ofia |              | RIDE                                                                                                    | т       | homos       |       | China<br>Asia      | 4          | llear     |
| ing  | Û            | =                                                                                                    | (3      | themes)     |       | GCC States<br>Asia | 4          | 0361      |
|      | 74           | <b>~</b>                                                                                                    |         |             |       | Asia               | <u>ب</u>   |           |
|      | \$\$ ~       | 0 <i>s</i> 1                                                                                                    |         |             |       | Indonesia<br>Asia  | <u>ب</u>   |           |
|      |              |                                                                                                    |         |             |       |                    |            |           |

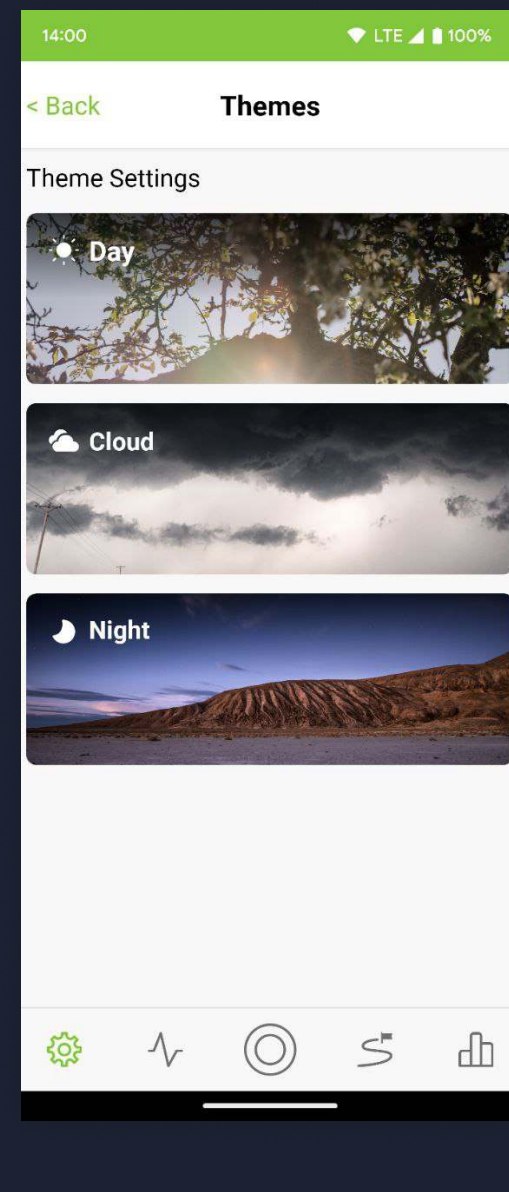

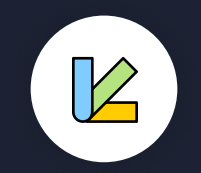

## Settings

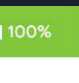

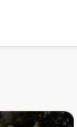

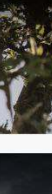

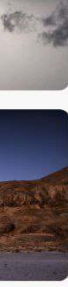

| 14:00               |      | 🗢 LTE 🚄 🗎 100 | 0%  |
|---------------------|------|---------------|-----|
| Back                | Maps |               |     |
| All                 |      | Downloaded    |     |
| Q Search Map        |      |               |     |
| Afghanistan<br>Asia |      |               | ⊎   |
| Armenia<br>Asia     |      |               | ৶   |
| Azerbaijan<br>Asia  |      |               | ৶   |
| Bangladesh<br>Asia  |      |               | ৶   |
| Bhutan<br>Asia      |      |               | ৶   |
| Asia                |      |               | ৶   |
| China<br>Asia       |      |               | ৶   |
| GCC States<br>Asia  |      |               | ৶   |
| India<br>Asia       |      |               | ৶   |
| Indonesia           |      |               | .4. |

Map Download

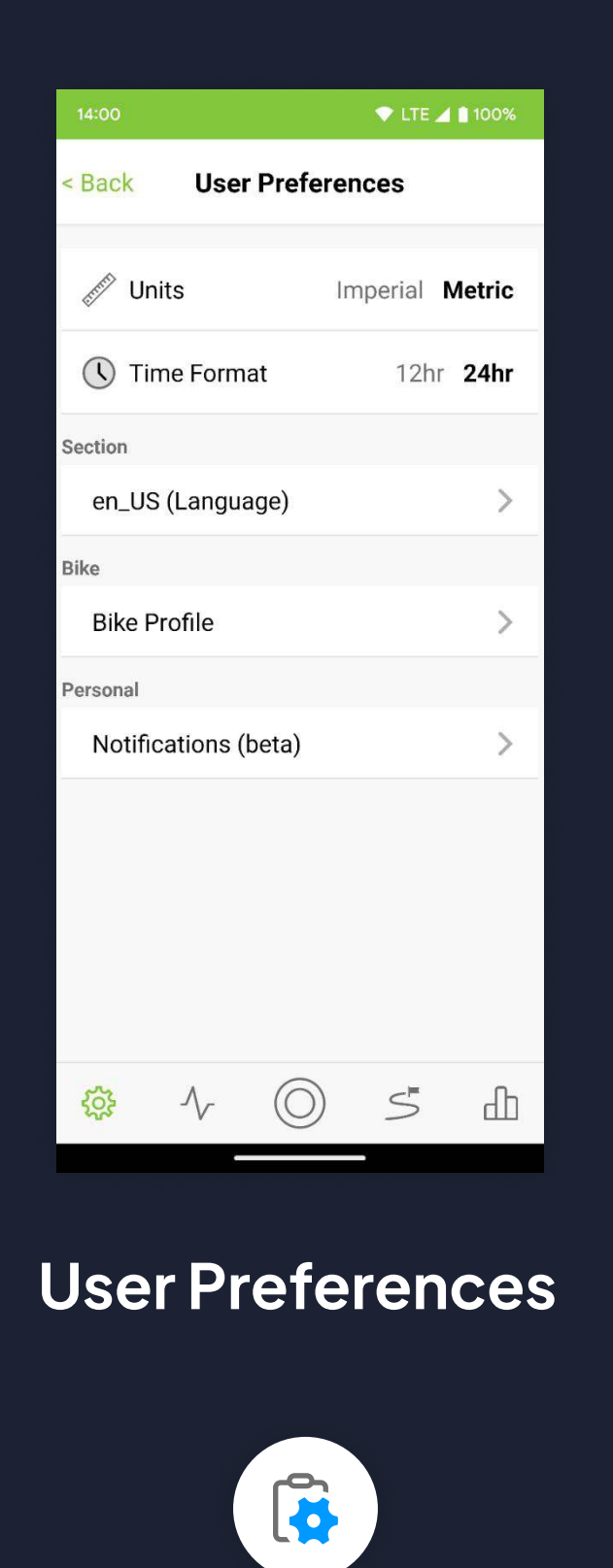

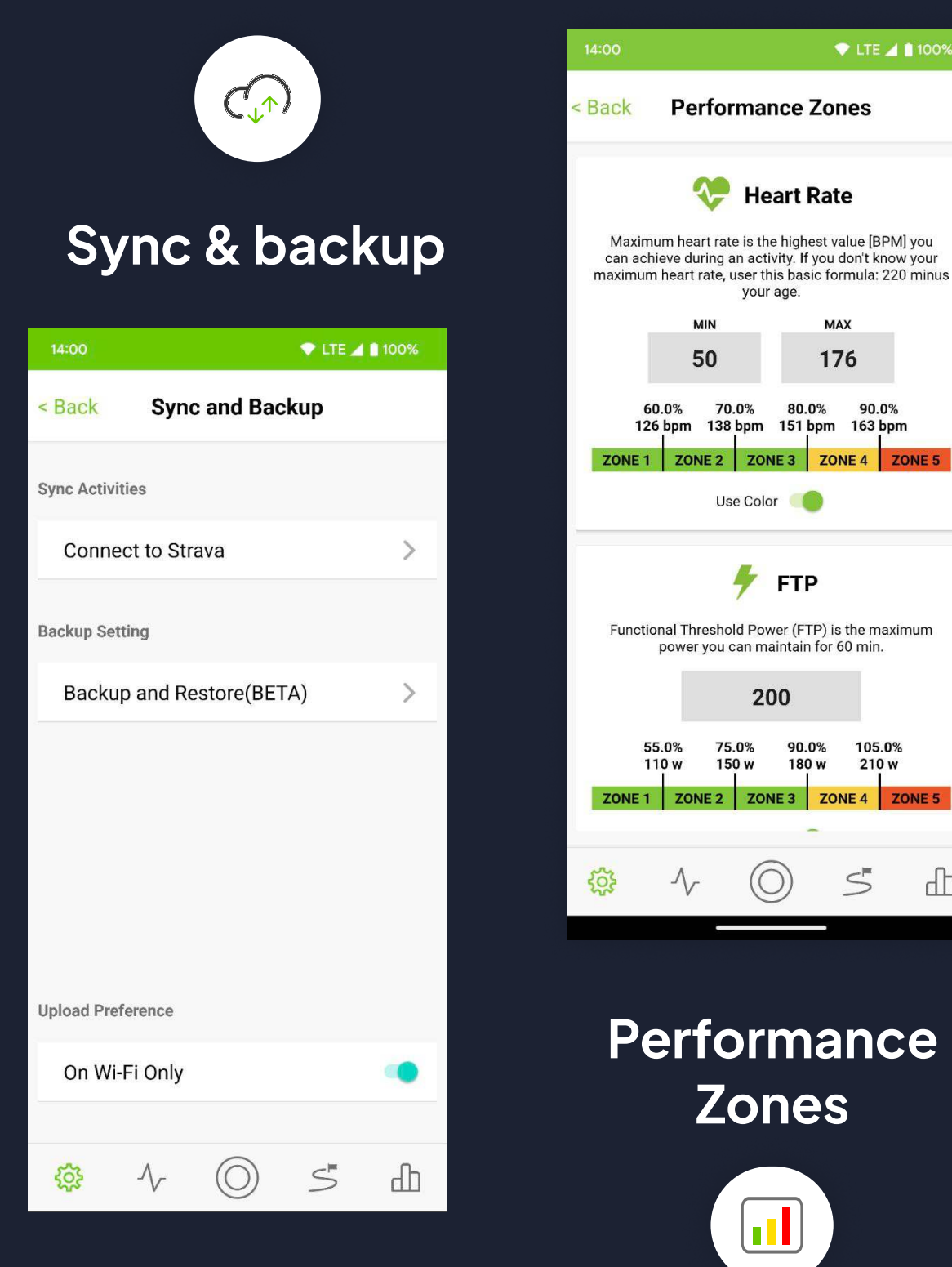

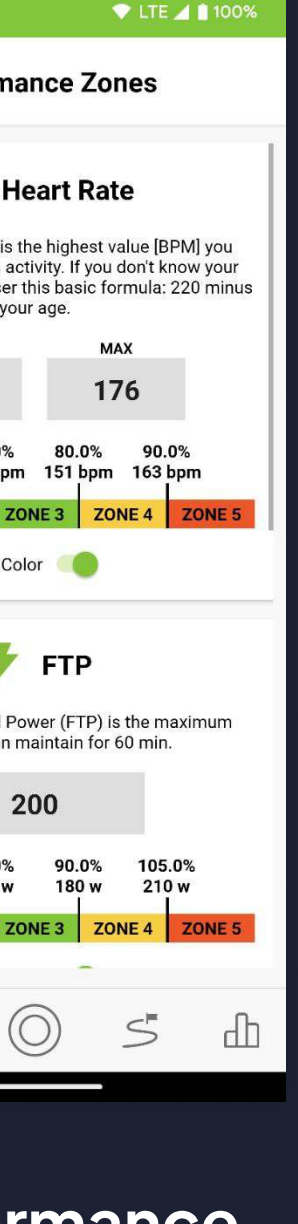

# ENJOY MAVERICK

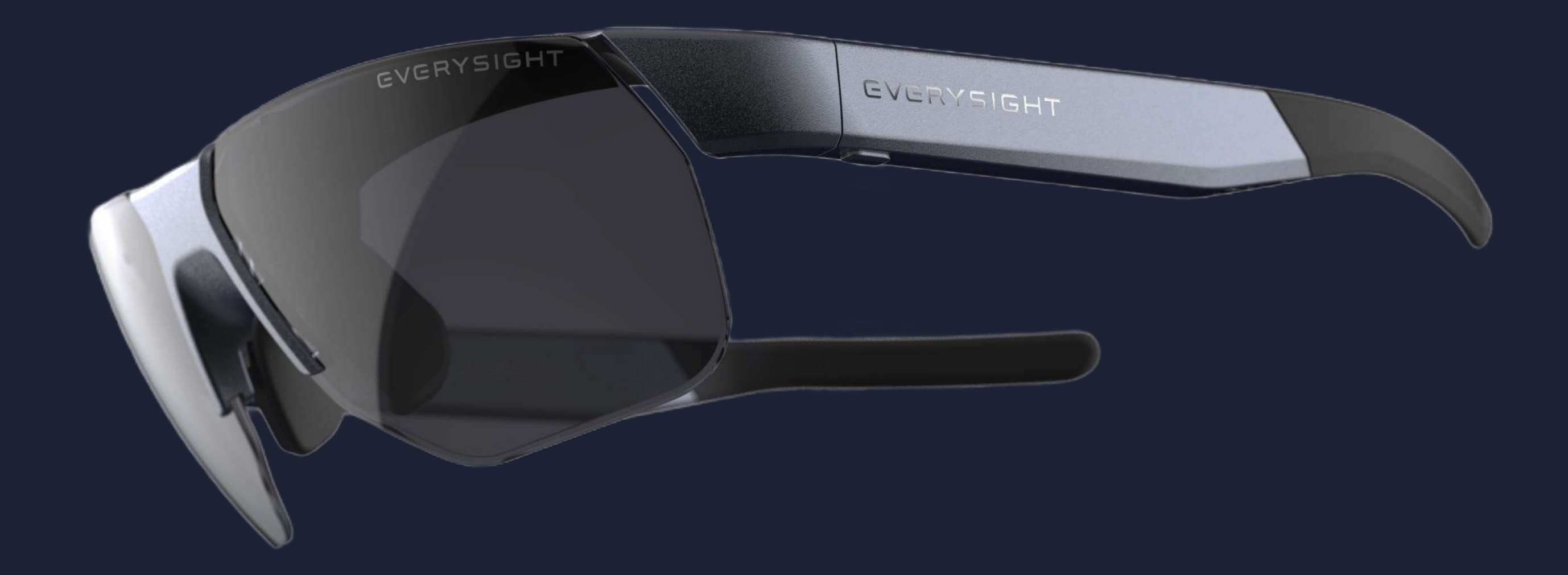

The information, data, drawings and the like contained in this document are proprietary to Everysight and strictly secret and confidential, and are supplied with the understanding that they will be held secret and confidential. The disclosure by Everysight of information contained herein does not constitute any license or authorization to use or disclose information, ideas or concepts presented. No part of this document may be disclosed to any third party, copied, reproduced or stored on any type of media or used in any way by any party without the specific prior written authorization from Everysight, or their direct representatives. This document has been prepared on the basis of reasonable opinions and assumptions.